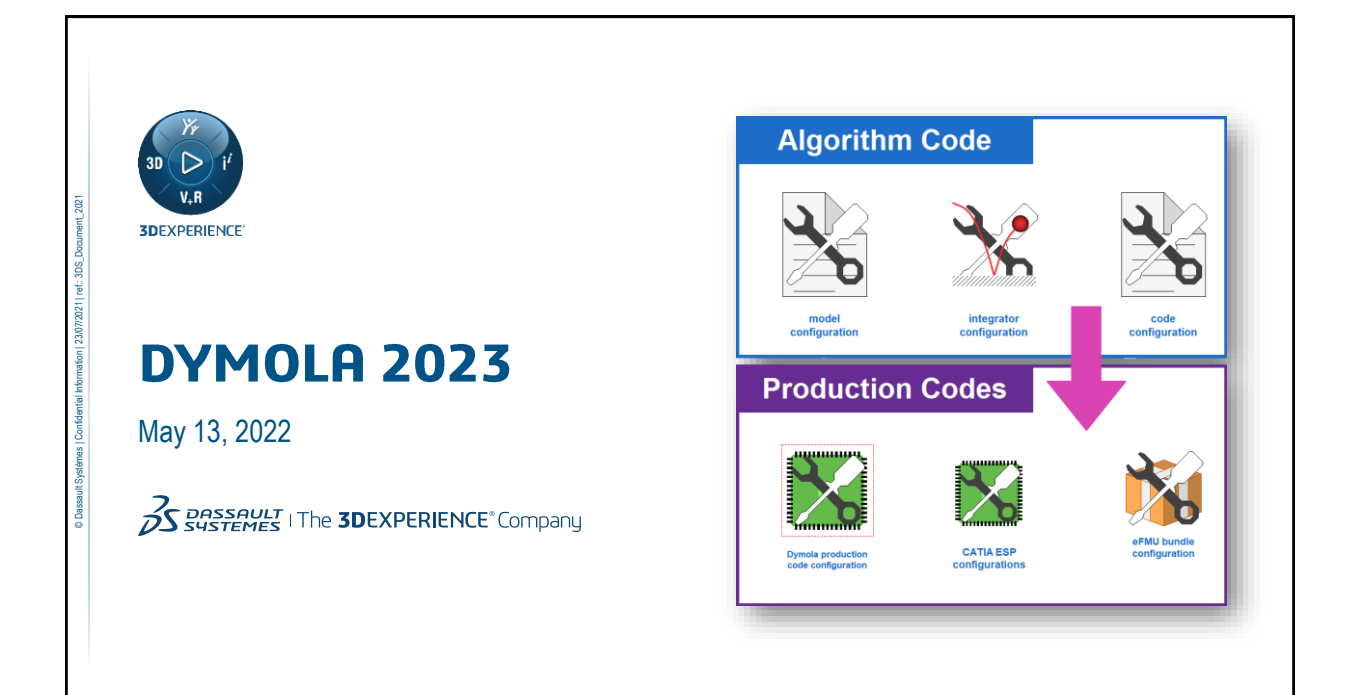

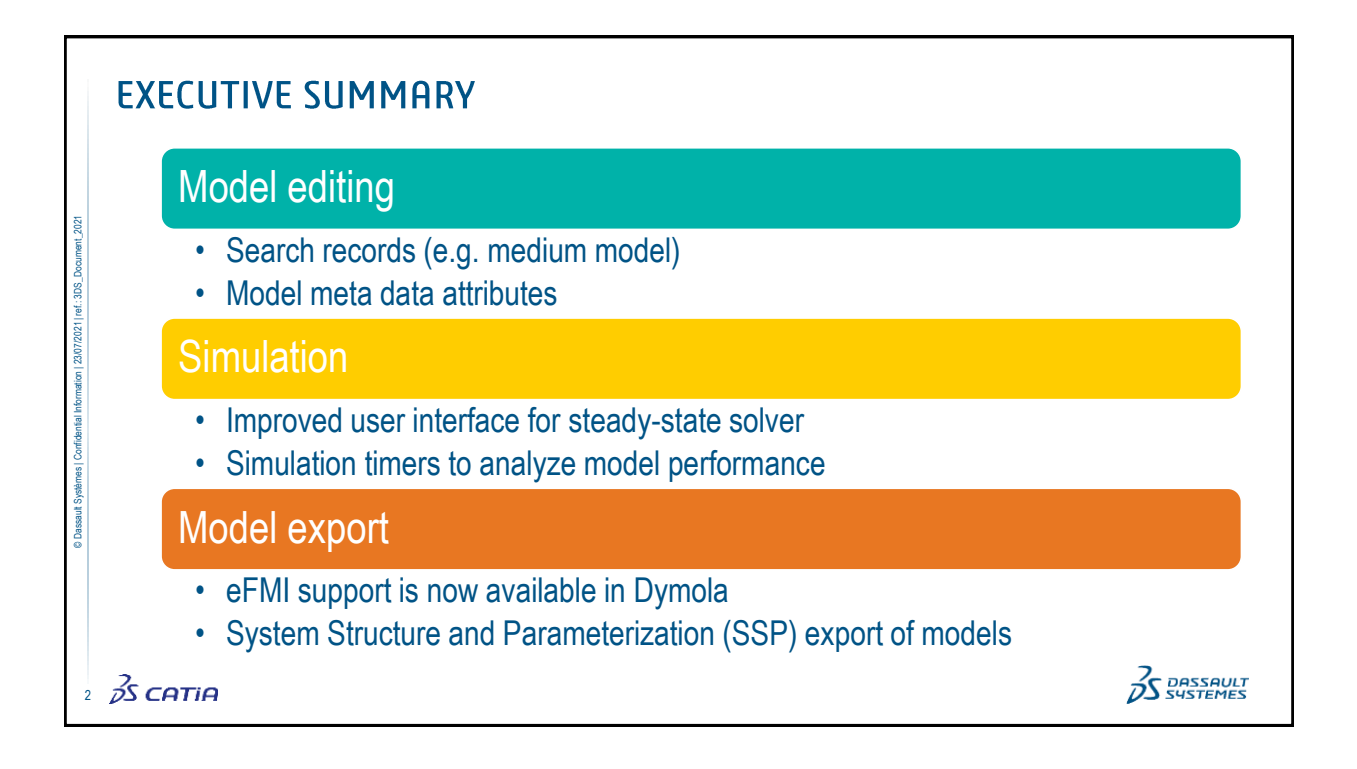

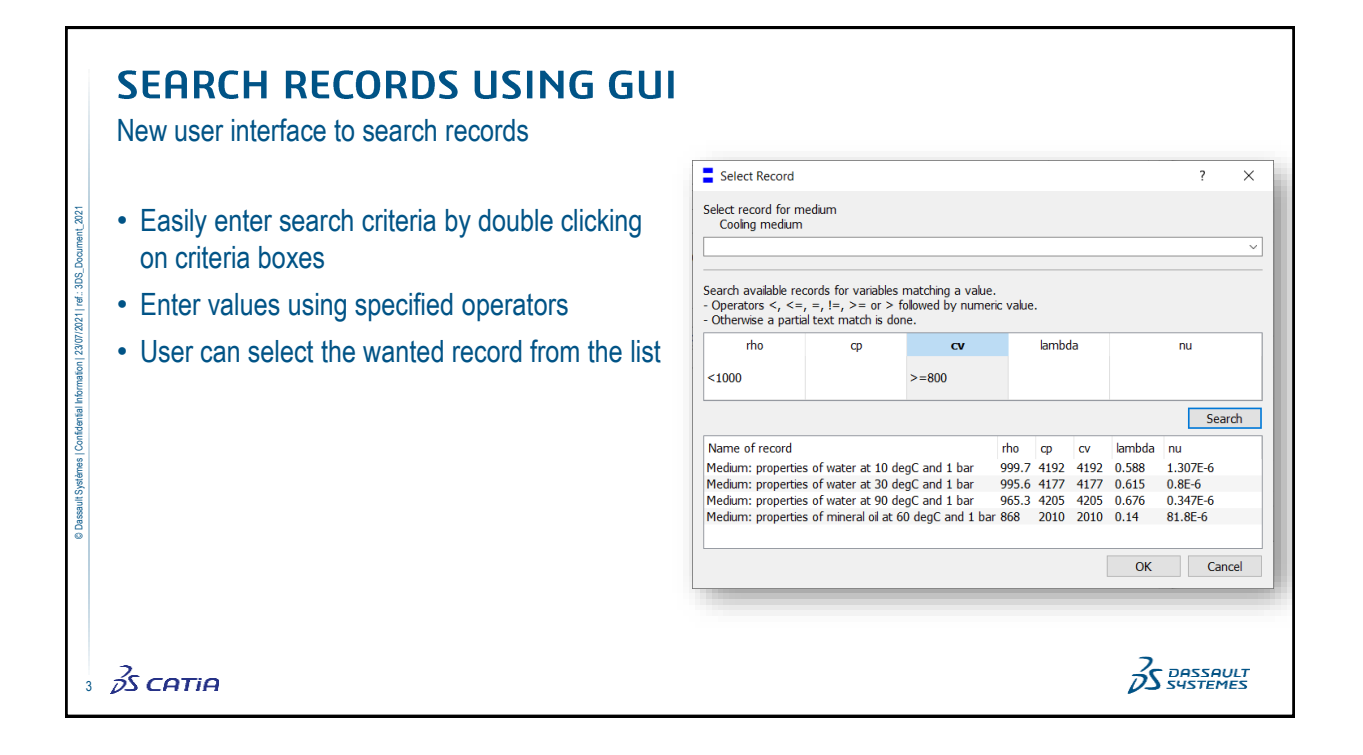

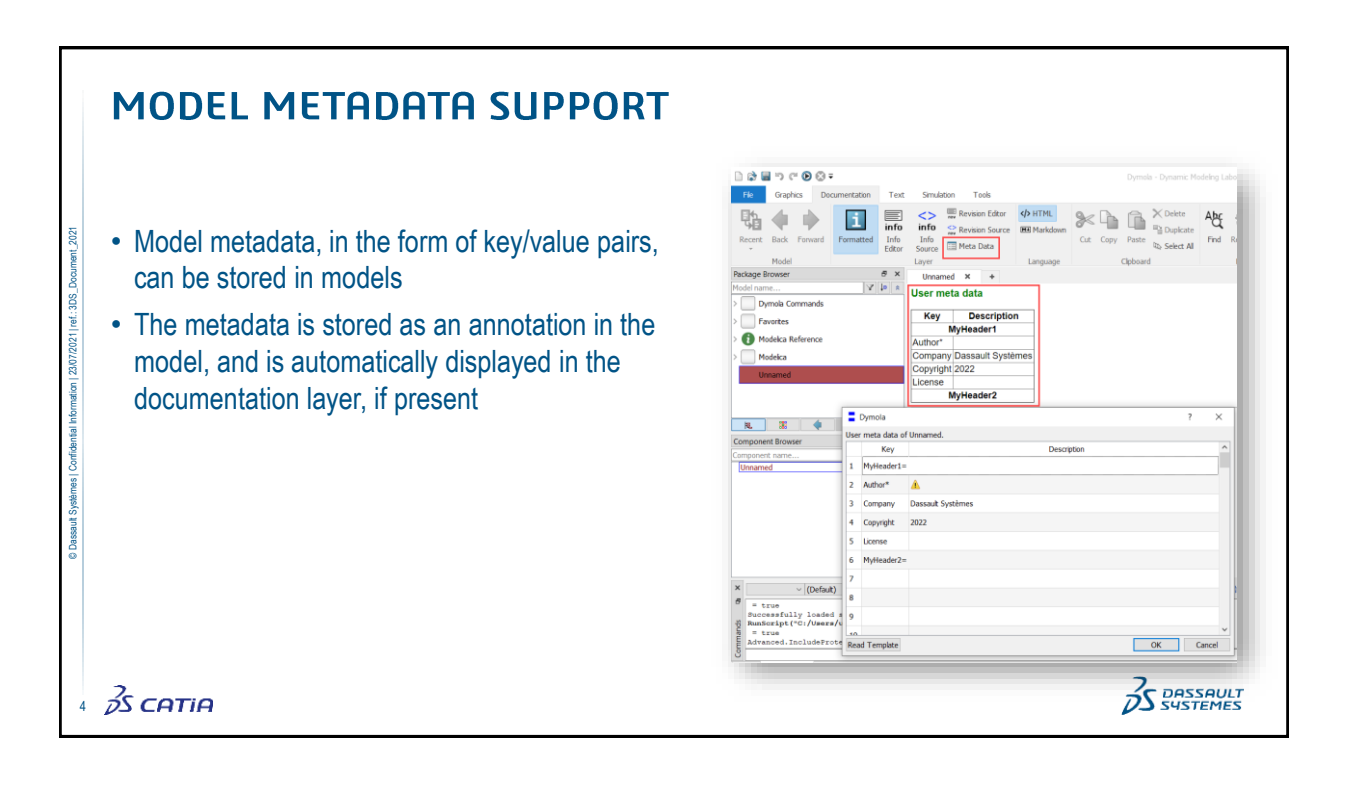

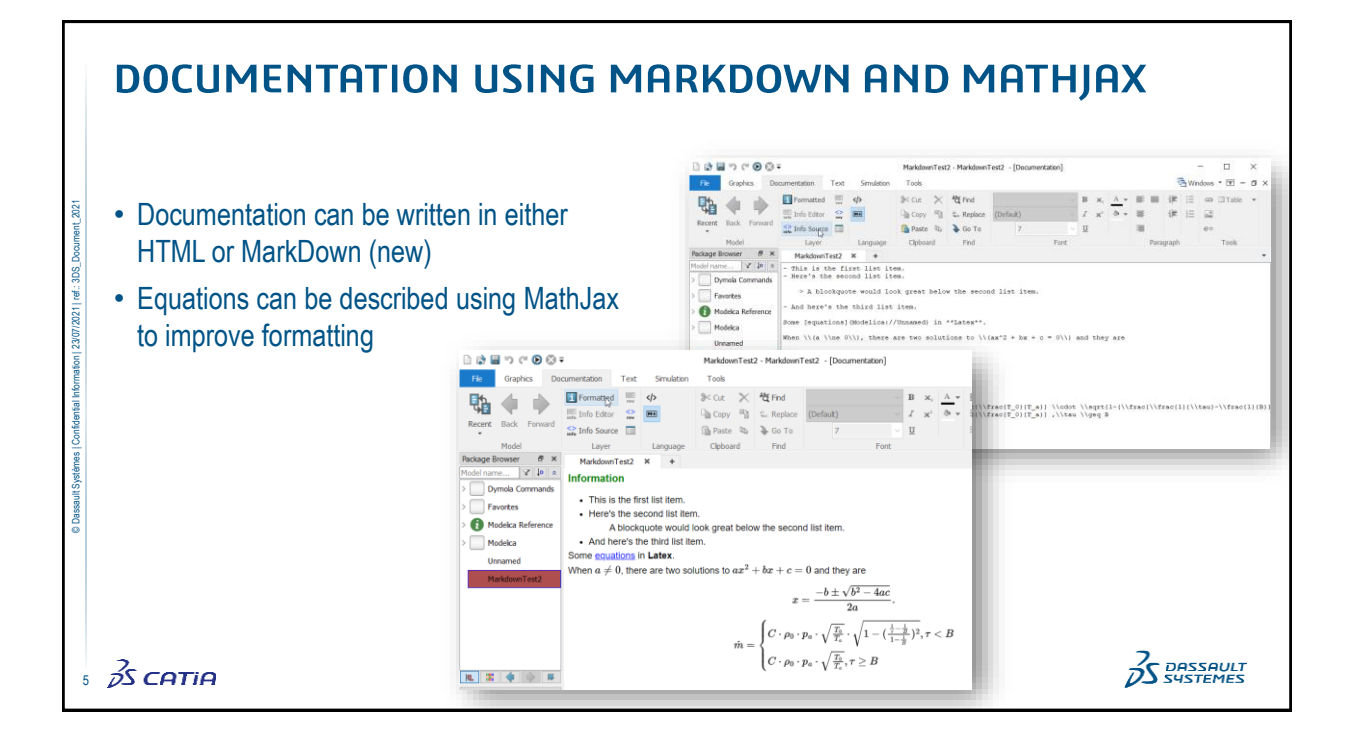

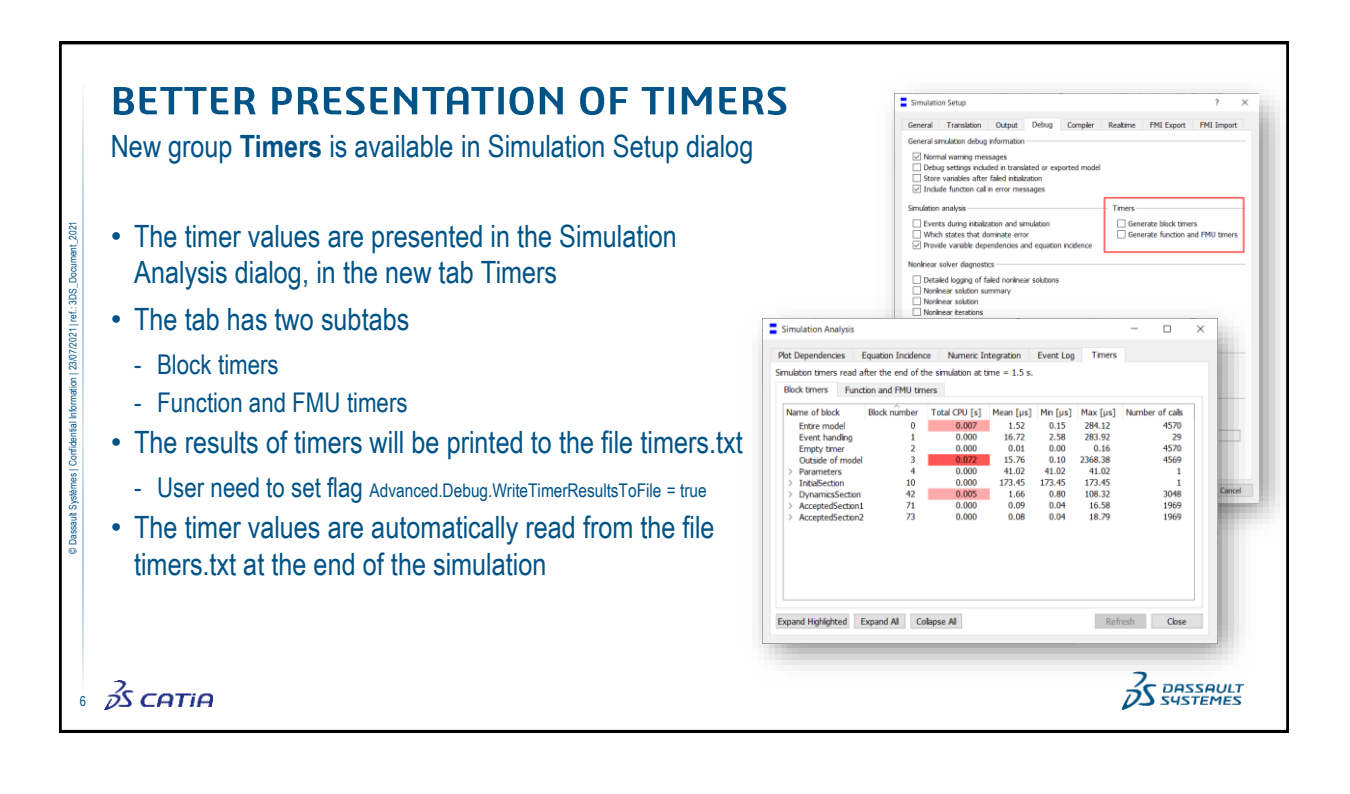

## 3

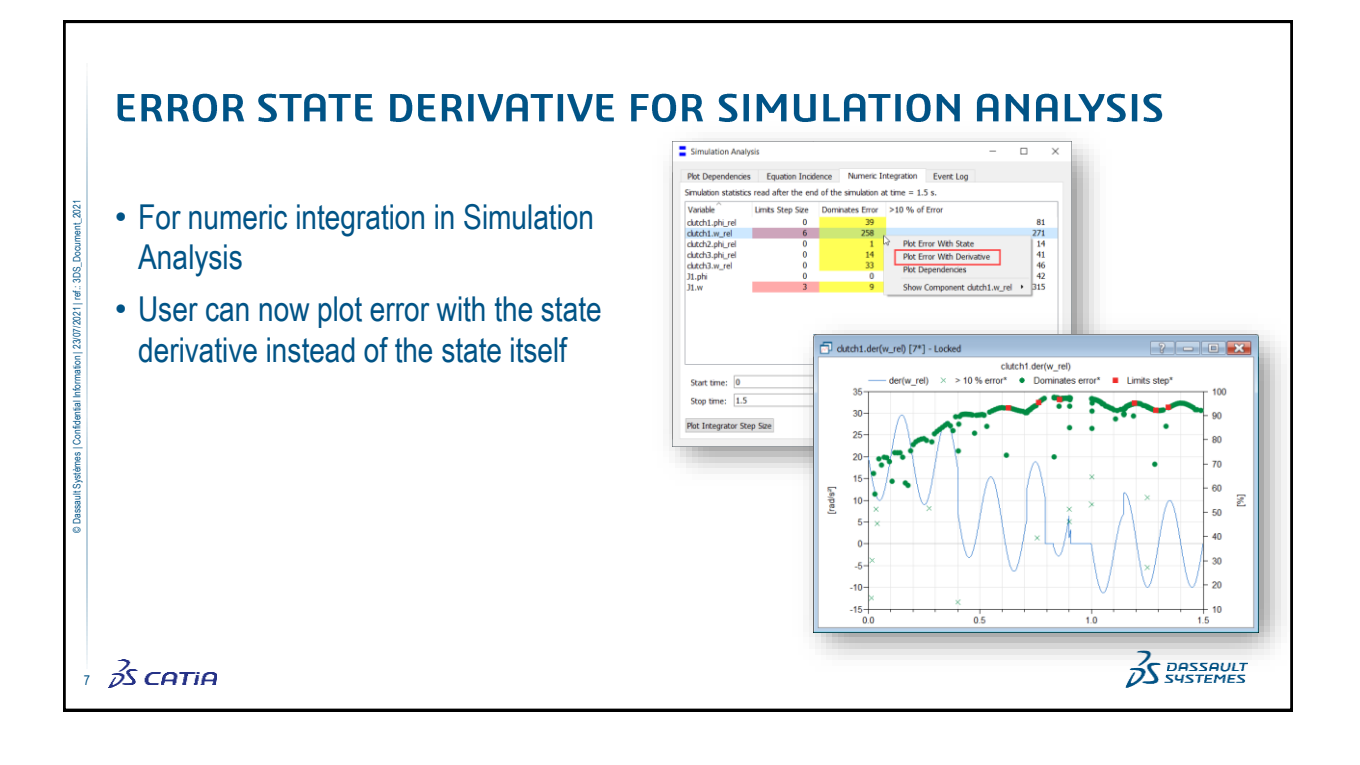

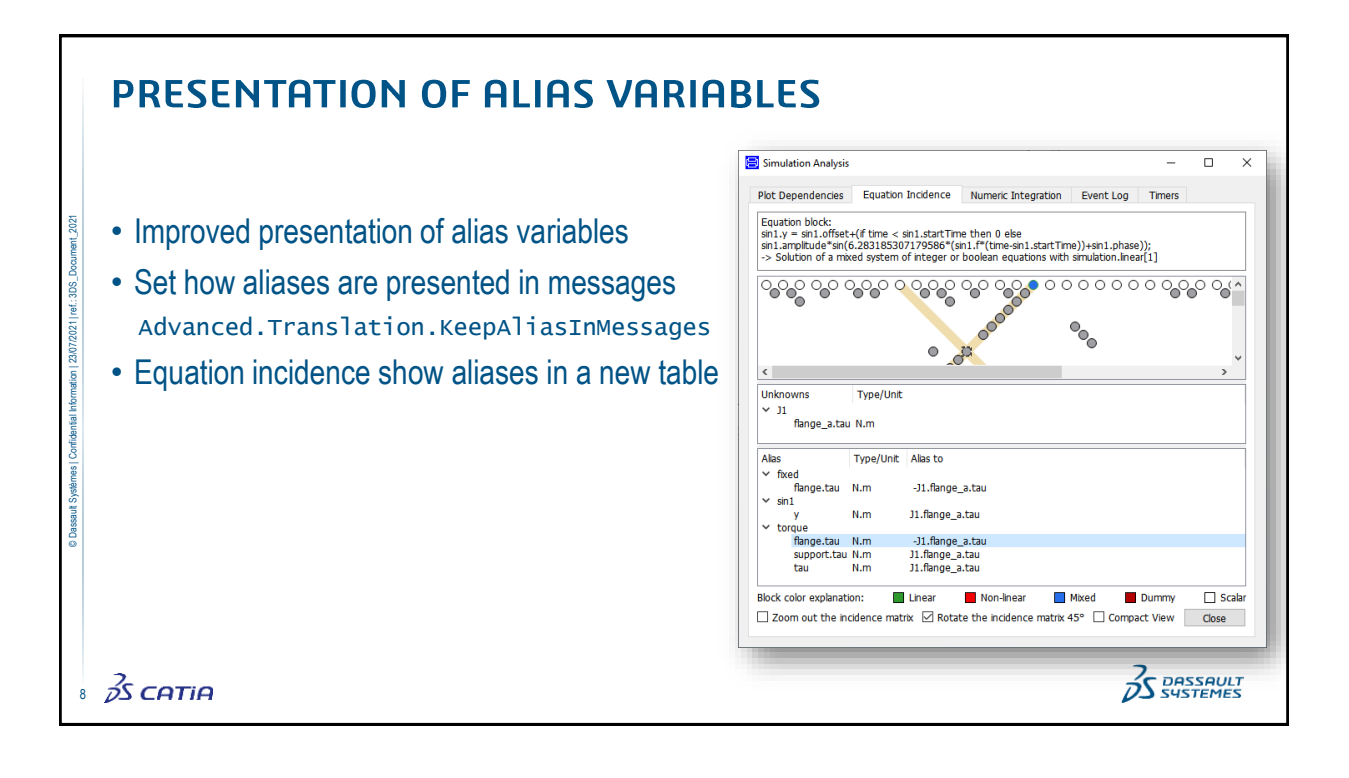

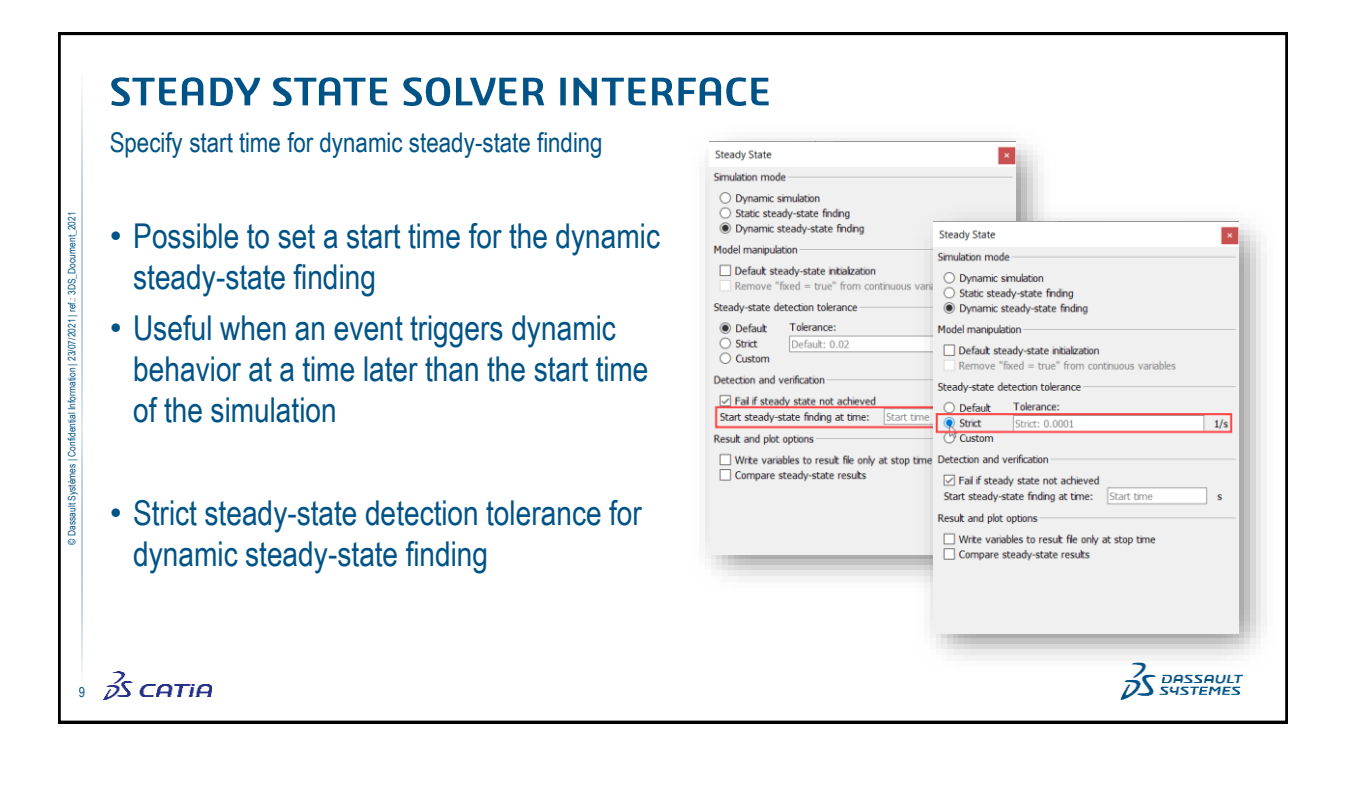

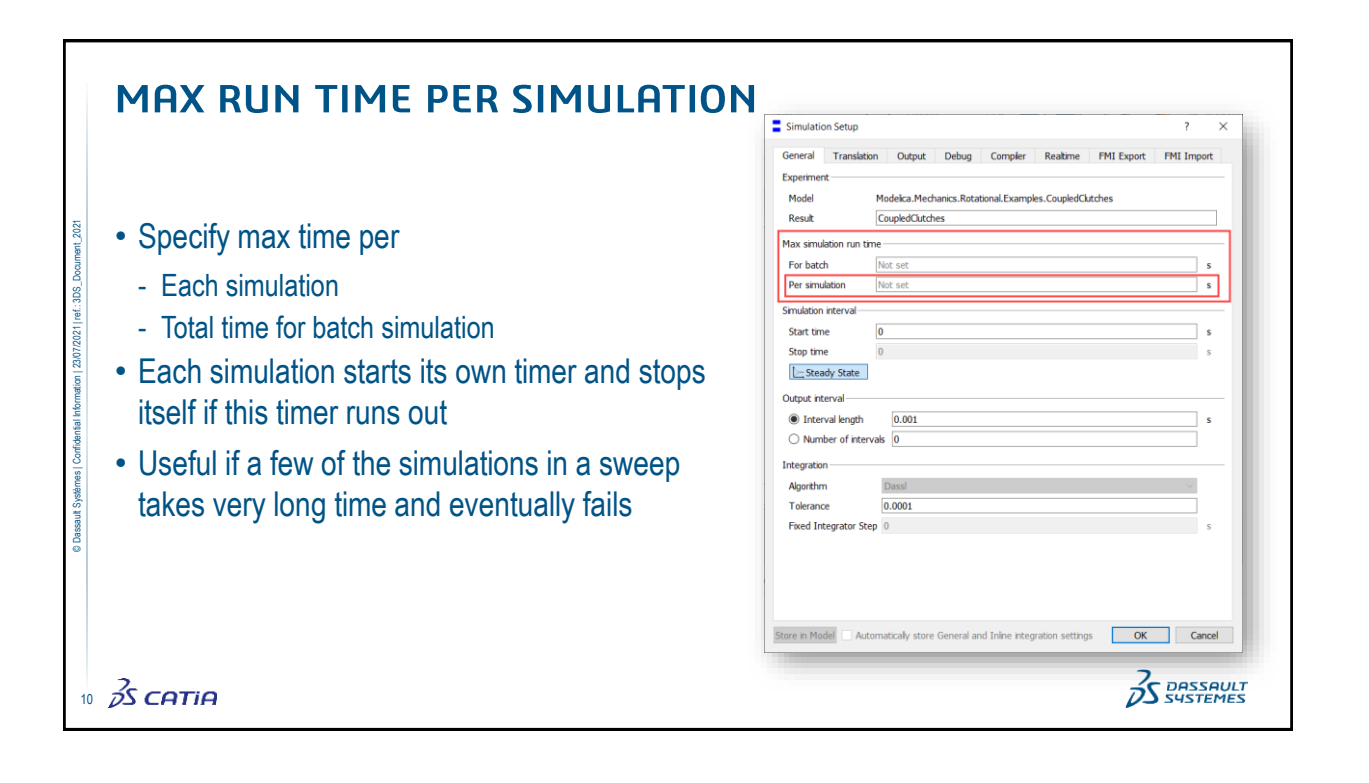

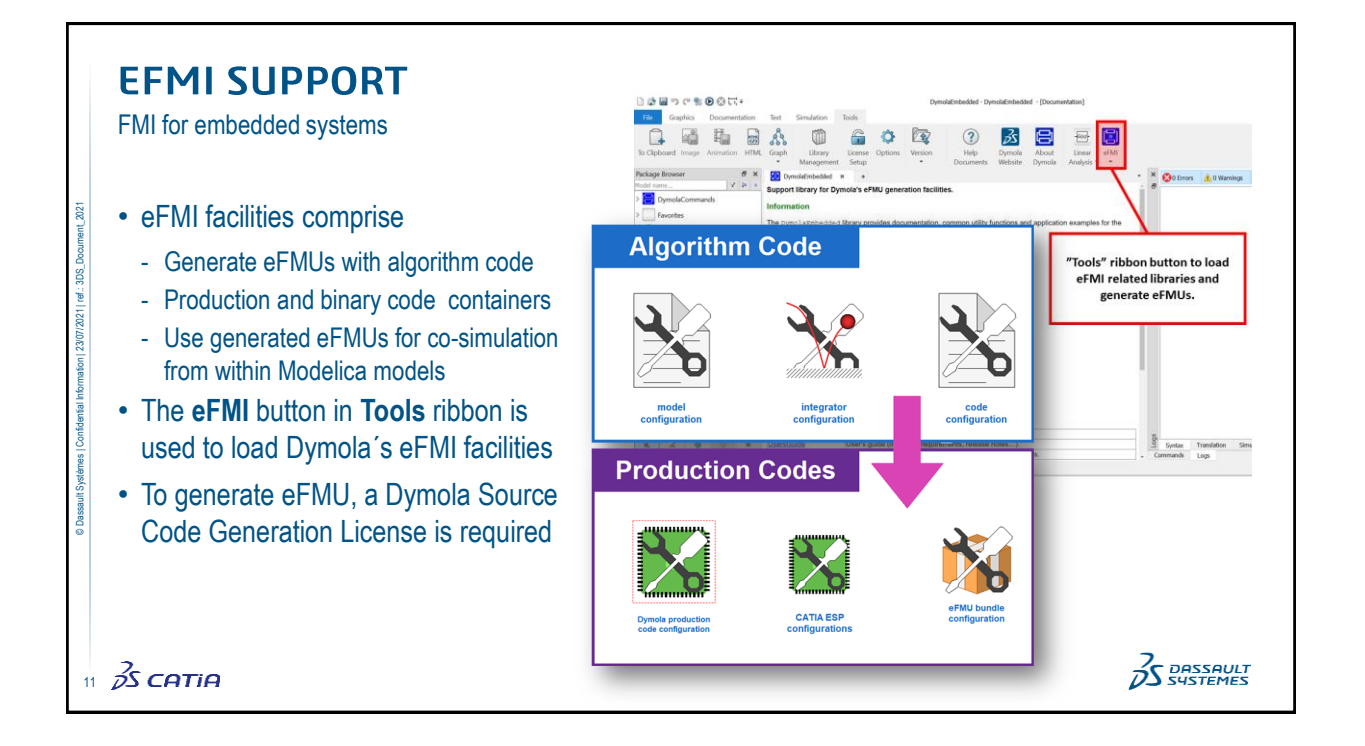

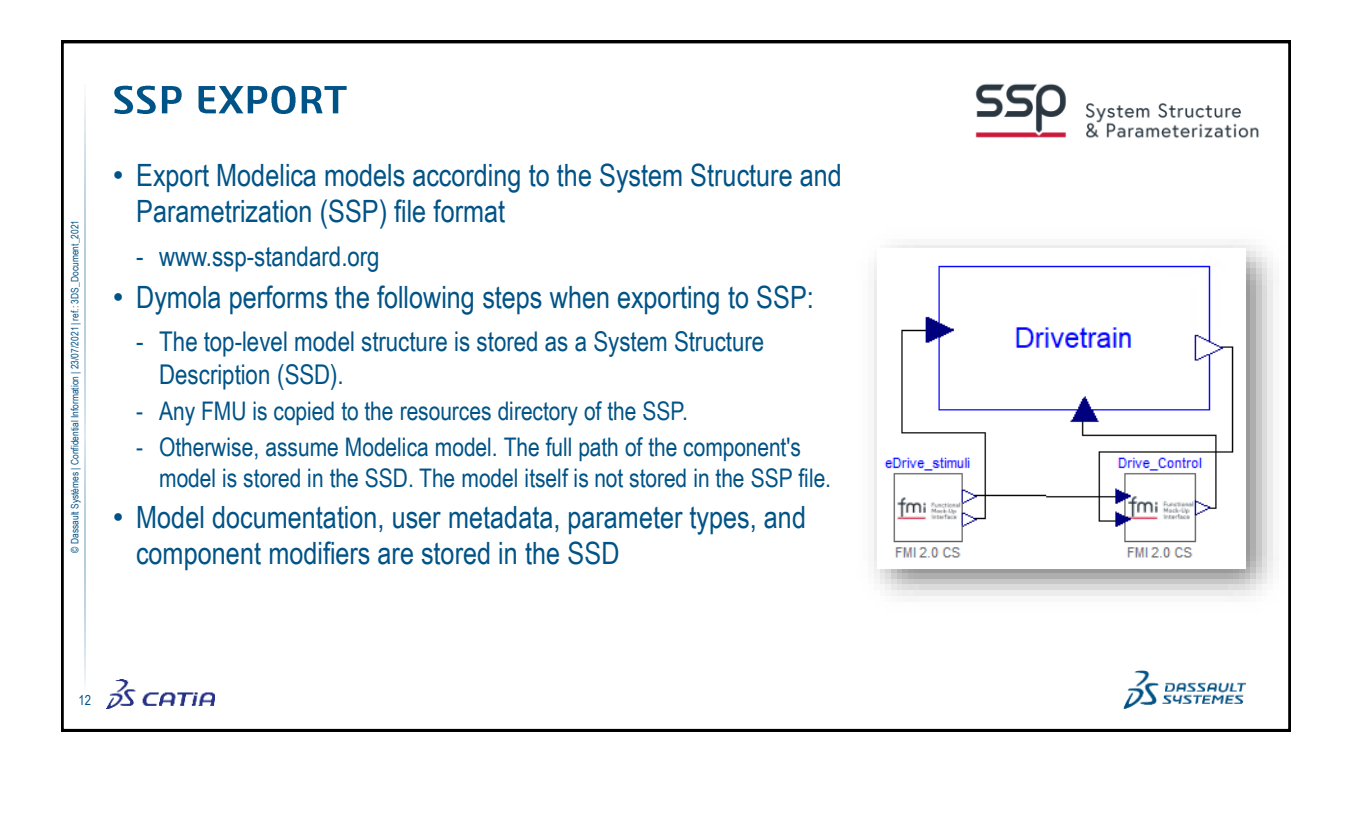

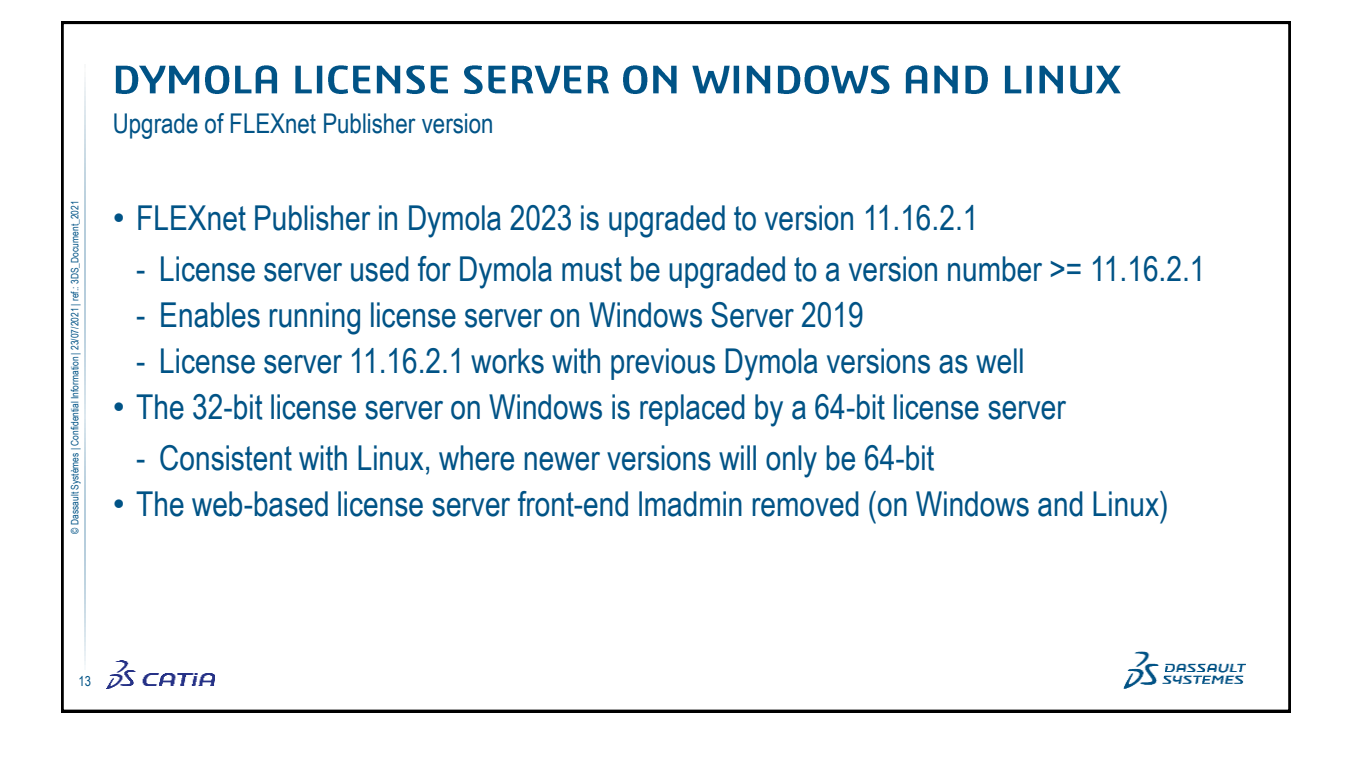

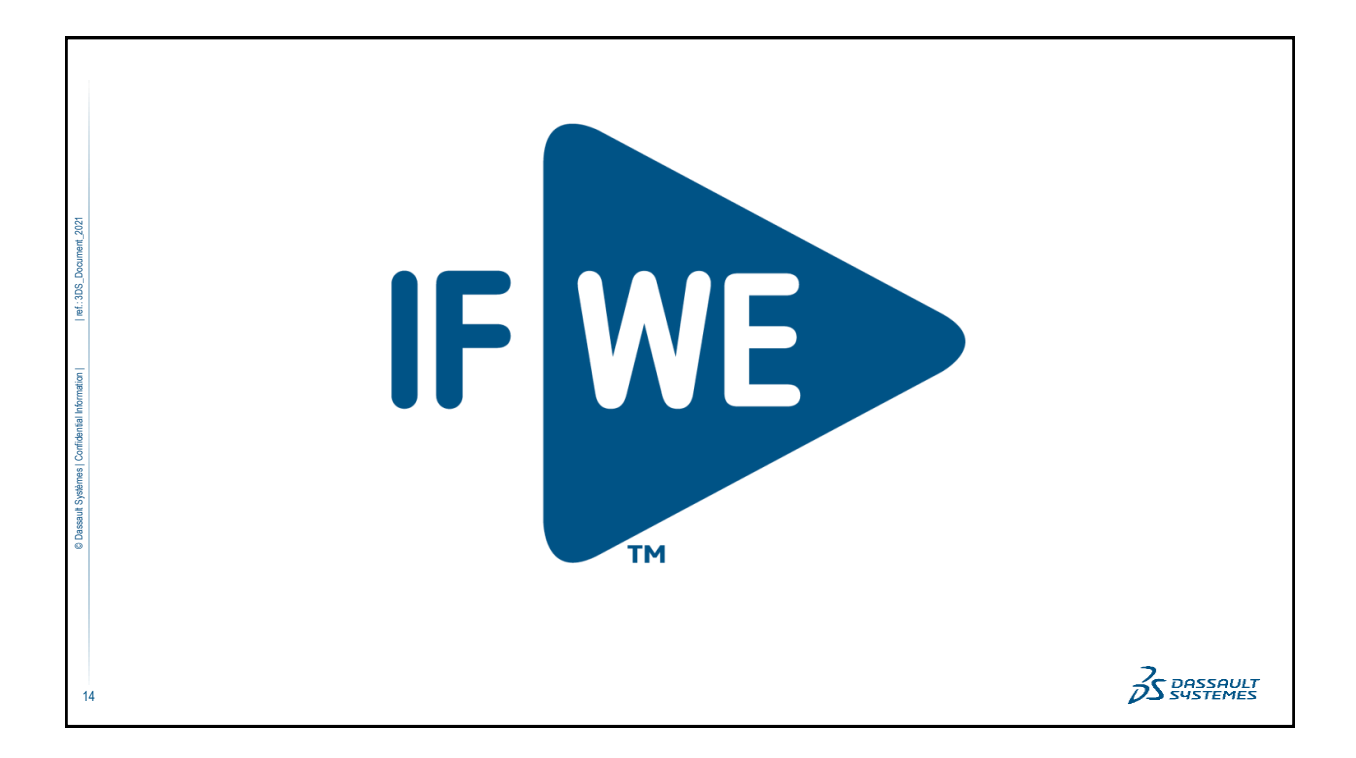